## **COMMENT TROUVER NOS FORMATIONS SUR PARCOURSUP ?**

**ETAPE 1** : sur le site <u>https://www.parcoursup.fr/</u>, allez à l'encart *Découvrez le contenu de nos formations*.

**ETAPE 2 :** sur la page qui s'affiche, cliquez sur le bouton *Je recherche une formation sur Parcoursup.* 

**ETAPE 3 :** pour le parcours ARTE, lancez la recherche suivante et cliquez sur la formation encadrée en rouge.

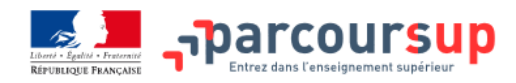

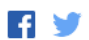

|                                                      | INFO FLASH            | H : Saisissez vos vo                            | peux à partir du <b>22 Janvier</b> .      |          |               |           |  |  |
|------------------------------------------------------|-----------------------|-------------------------------------------------|-------------------------------------------|----------|---------------|-----------|--|--|
| C'est quoi ? Le calendrier Boite à outils            |                       |                                                 |                                           |          |               |           |  |  |
| Formation                                            |                       |                                                 |                                           |          |               |           |  |  |
| Par type de formation: Formations prép               | aratoires à l'ensei   | gnement supérieur 🗸                             |                                           |          |               |           |  |  |
| Par Formation Année préparato                        | ire                   | Ŧ                                               |                                           |          |               |           |  |  |
| Lieu                                                 |                       |                                                 | Critères spécifiques (facultatif          | 5)       |               |           |  |  |
| Par région:                                          |                       |                                                 | Formations en apprentissage               |          |               |           |  |  |
| indifferent                                          |                       | Formations pour sportif de haut niveau          |                                           |          |               |           |  |  |
| Par académie: Toulouse                               | Ŧ                     |                                                 | E Formations pour artiste de haut         | t niveau |               | (?)       |  |  |
| Par département: Indifférent                         | ▼                     |                                                 | Avec enseignement à distance              | uniqueme | ent           |           |  |  |
| Par ville: Toulouse                                  | Ŧ                     |                                                 | -                                         |          |               |           |  |  |
| Trier les résultats: Géographique 🗸                  |                       |                                                 |                                           |          |               |           |  |  |
| Résultats                                            |                       | ancer la recherche                              | Q Nouvelle recherche                      |          |               |           |  |  |
|                                                      |                       | 3 formations<br>Affichage des rési              | trouvées<br>ultats de 1 à 3               |          |               |           |  |  |
| Etablissement                                        | Formation             | Spécialité                                      |                                           | Ville    | Département   |           |  |  |
| Institut Limayrac (Privé sous contrat d'association) | Année<br>préparatoire | Classe de mise à nive<br>d'études scientifiques | au pour l'entrée en BTS et les poursuites | Toulouse | Haute-Garonne | 1 Détails |  |  |
| Lycée Rive Gauche (Public)                           | Année<br>préparatoire | Préparation au concou                           | ırs IEP                                   | Toulouse | Haute-Garonne | Détails   |  |  |

3 formations trouvées

Année de Réussite à Toulouse en Economie

Année

préparatoire

Université Toulouse 1 Capitole (Public)

O Détails

Toulouse Haute-Garonne

**ETAPE 4:** pour les parcours de licence (Economie – Gestion, Economie – Droit, Economie – MIASHS), lancez la recherche suivante et cliquez sur la(les) formation(s) encadrée en rouge qui vous intéresse(nt).

| /BLIQUE FRANÇAISE En                                                                                                    | trez dans l'enseignement :                                                                                           | supérieur –                                                                                                    |                                                                                                    |                                              |                                                                  |                                                                                            |
|----------------------------------------------------------------------------------------------------|----------------------------------------------------------------------------------------------------|----------------------------------------------------------------------------------------------------|----------------------------------------------------------------------------------------------------|----------------------------------------------|------------------------------------------------------------------|--------------------------------------------------------------------------------------------|
|                                                                                                    |                                                                                                    | INFO FLASH : Saisissez vos                                                                                                    | voeux à partir du <b>22 Janvier</b> .                                                                                                    |                                              |                                                                  |                                                                                            |
| est quoi? Le cale                                                                                                    | ndrier Boite à                                                                                                    | outils                                                                                                    |                                                                                                    |                                              | C                                                                | Contact                                                                                    |
| Formation                                                                                                    |                                                                                                    |                                                                                                    |                                                                                                    |                                              |                                                                  |                                                                                            |
| Par type de formation:                                                                                                    | Licences                                                                                                    | ~                                                                                                    | •                                                                                                    |                                              |                                                                  |                                                                                            |
| Par établissement:                                                                                                    | Université Toulo                                                                                                    | ouse 1 Capitole (Toulouse)                                                                                                    |                                                                                                    | Ŧ                                            |                                                                  |                                                                                            |
| Par Damaina                                                                                                    |                                                                                                    |                                                                                                    |                                                                                                    |                                              |                                                                  |                                                                                            |
| Par Domaine                                                                                                    | Licence - Droit-                                                                                                    | économie-gest ▼                                                                                                    |                                                                                                    |                                              |                                                                  |                                                                                            |
| Par mention:                                                                                                    | Economie                                                                                                    |                                                                                                    | Ŧ                                                                                                    |                                              |                                                                  |                                                                                            |
| Par type<br>d'établissement:                                                                                                    | Indifférent 🗸                                                                                                    |                                                                                                    |                                                                                                    |                                              |                                                                  |                                                                                            |
| Lieu                                                                                                    |                                                                                                    |                                                                                                    | — Critères spécifiques (facultatifs                                                                                                    |                                              |                                                                  |                                                                                            |
| Par région:                                                                                                    | Indifférent                                                                                                    | <b>v</b>                                                                                                    | Formations en apprentissage                                                                                                    |                                              |                                                                  | (?)                                                                                        |
|                                                                                                    |                                                                                                    |                                                                                                    | Formations pour sportif de haut                                                                                                    | niveau                                       |                                                                  | (?)                                                                                        |
| Par académie:                                                                                                    | Toulouse                                                                                                    | Ŧ                                                                                                    | Formations pour artiste de haut                                                                                                    | niveau                                       |                                                                  | (?)                                                                                        |
| Par département:                                                                                                    | Indifférent                                                                                                    | <b>T</b>                                                                                                    |                                                                                                    | inquement                                    |                                                                  |                                                                                            |
| Par ville:                                                                                                    | Toulouse                                                                                                    | Ŧ                                                                                                    |                                                                                                    |                                              |                                                                  |                                                                                            |
| rier les résultats:                                                                                                    | Géographique 🗸                                                                                                    | <br>                                                                                                    |                                                                                                    |                                              |                                                                  |                                                                                            |
|                                                                                                    |                                                                                                    | Q Lancer la recherche                                                                                                    | Q Nouvelle recherche                                                                                                    |                                              |                                                                  |                                                                                            |
| sultats                                                                                                    |                                                                                                    |                                                                                                    |                                                                                                    |                                              |                                                                  |                                                                                            |
|                                                                                                    |                                                                                                    | 5 formatio                                                                                                    | ons trouvées                                                                                                    |                                              |                                                                  |                                                                                            |
| Etablingement                                                                                                    | Demoine                                                                                                    | Affichage des                                                                                                    | résultats de 1 à 5                                                                                                    | Ville                                        | Département                                                      |                                                                                            |
| Ltablissement                                                                                                    |                                                                                                    | mention                                                                                                    | Faicouis type                                                                                                    | ville                                        | Departement                                                      |                                                                                            |
|                                                                                                    |                                                                                                    | Double                                                                                                    |                                                                                                    |                                              |                                                                  |                                                                                            |
| Université Toulouse 1                                                                                                    | Licence - Droit-                                                                                                    | Double                                                                                                    | cursus ?                                                                                                    |                                              |                                                                  |                                                                                            |
| Université Toulouse 1<br>Capitole (Public)                                                                                                    | Licence - Droit-<br>économie-gestion                                                                                 | Double                                                                                                    | cursus 🅐<br>parcours double diplômant en Droit et en<br>Gestion                                                                                                    | Toulouse                                     | Haute-Garonne                                                    | Détail:                                                                                    |
| Université Toulouse 1<br>Capitole (Public)                                                                                                    | Licence - Droit-<br>économie-gestion                                                                                 | Double<br>Droit / Gestion<br>Cursus c                                                                                                    | cursus ?<br>parcours double diplômant en Droit et en<br>Gestion                                                                                                    | Toulouse                                     | Haute-Garonne                                                    | () Détail                                                                                  |
| Université Toulouse 1<br>Capitole (Public)<br>Université Toulouse 1                                                                                                    | Licence - Droit-<br>économie-gestion                                                                                 | Double<br>Droit / Gestion<br>Cursus c<br>Economie                                                                                                    | cursus ?<br>parcours double diplômant en Droit et en<br>Gestion<br>lassique ?<br>parcours Economie et Gestion                                                                                                    | Toulouse                                     | Haute-Garonne<br>Haute-Garonne                                   | C Détail                                                                                   |
| Université Toulouse 1<br>Capitole (Public)<br>Université Toulouse 1<br>Capitole (Public)                                                                                             | Licence - Droit-<br>économie-gestion<br>Licence - Droit-<br>économie-gestion                                         | Double Droit / Gestion Cursus c Economie                                                                                                    | cursus ?<br>parcours double diplômant en Droit et en<br>Gestion<br>lassique ?<br>parcours Economie et Gestion                                                                                                    | Toulouse<br>Toulouse                         | Haute-Garonne<br>Haute-Garonne                                   | <ul> <li>Détail</li> <li>Détail</li> </ul>                                                 |
| Université Toulouse 1<br>Capitole (Public)<br>Université Toulouse 1<br>Capitole (Public)                                                                                             | Licence - Droit-<br>économie-gestion<br>Licence - Droit-<br>économie-gestion                                         | Double Droit / Gestion Cursus c Economie Double                                                                                                    | cursus ?<br>parcours double diplômant en Droit et en<br>Gestion<br>lassique ?<br>parcours Economie et Gestion<br>cursus ?                                                                                                    | Toulouse<br>Toulouse                         | Haute-Garonne<br>Haute-Garonne                                   | <ul> <li>Détail</li> <li>Détail</li> </ul>                                                 |
| Université Toulouse 1<br>Capitole (Public)<br>Université Toulouse 1<br>Capitole (Public)<br>Université Toulouse 1<br>Capitole (Public)                                               | Licence - Droit-<br>économie-gestion                                                                                 | Double Droit / Gestion Cursus c Economie Double Economie / Droit                                                                                                | cursus ?<br>parcours double diplômant en Droit et en<br>Gestion<br>lassique ?<br>parcours Economie et Gestion<br>cursus ?<br>parcours double diplômant en Economie et<br>en Droit                                                                                                    | Toulouse<br>Toulouse<br>Toulouse             | Haute-Garonne<br>Haute-Garonne<br>Haute-Garonne                  | <ul> <li>Détail</li> <li>Détail</li> <li>Détail</li> <li>Détail</li> </ul>                 |
| Université Toulouse 1<br>Capitole (Public)<br>Université Toulouse 1<br>Capitole (Public)<br>Université Toulouse 1<br>Capitole (Public)<br>Université Toulouse 1                      | Licence - Droit-<br>économie-gestion                                                                                 | Double Droit / Gestion Cursus c Economie Economie / Droit Economie / Mathématiques et                                                                           | cursus ?<br>parcours double diplômant en Droit et en<br>Gestion<br>lassique ?<br>parcours Economie et Gestion<br>cursus ?<br>parcours double diplômant en Economie et<br>parcours double diplômant en Economie et                                                                                                    | Toulouse<br>Toulouse<br>Toulouse             | Haute-Garonne<br>Haute-Garonne<br>Haute-Garonne                  | <ul> <li>Détail</li> <li>Détail</li> <li>Détail</li> </ul>                                 |
| Université Toulouse 1<br>Capitole (Public)<br>Université Toulouse 1<br>Capitole (Public)<br>Université Toulouse 1<br>Capitole (Public)<br>Université Toulouse 1<br>Capitole (Public) | Licence - Droit-<br>économie-gestion                                                                                 | Double Droit / Gestion Cursus c Economie Double Economie / Droit Economie / Mathématiques et informatique appliquées aux sciences humaines et sociales          | cursus ?         parcours double diplômant en Droit et en Gestion         lassique ?         parcours Economie et Gestion         cursus ?         parcours double diplômant en Economie et en Droit         parcours double diplômant en Economie et en Mathématiques et Informatique         Appliquées aux SHS (MIASHS) | Toulouse<br>Toulouse<br>Toulouse             | Haute-Garonne<br>Haute-Garonne<br>Haute-Garonne<br>Haute-Garonne | <ul> <li>Détail</li> <li>Détail</li> <li>Détail</li> <li>Détail</li> <li>Détail</li> </ul> |
| Université Toulouse 1<br>Capitole (Public)<br>Université Toulouse 1<br>Capitole (Public)<br>Université Toulouse 1<br>Capitole (Public)<br>Université Toulouse 1<br>Capitole (Public) | Licence - Droit-<br>économie-gestion<br>Licence - Droit-<br>économie-gestion<br>Licence - Droit-<br>économie-gestion | Double Droit / Gestion Cursus c Economie Double Economie / Droit Economie / Mathématiques et informatique appliquées aux sciences humaines et sociales Cursus c | cursus ?<br>parcours double diplômant en Droit et en<br>Gestion<br>lassique ?<br>parcours Economie et Gestion<br>cursus ?<br>parcours double diplômant en Economie et<br>en Droit<br>parcours double diplômant en Economie et<br>en Mathématiques et Informatique<br>Appliquées aux SHS (MIASHS)<br>lacsique ?             | Toulouse<br>Toulouse<br>Toulouse<br>Toulouse | Haute-Garonne<br>Haute-Garonne<br>Haute-Garonne                  | <ul> <li>Détail</li> <li>Détail</li> <li>Détail</li> <li>Détail</li> <li>Détail</li> </ul> |

5 formations trouvées

Affichage des résultats de 1 à 5